| Dictionary           | 15-2 |
|----------------------|------|
| Using Dictionaries   | 15-2 |
| Search               |      |
| Searching Text       | 15-4 |
| Document Viewer      | 15-5 |
| Opening PC Documents | 15-5 |
| Notepad              | 15-6 |
| Saving Text          | 15-6 |
| Scratch Pad          | 15-7 |
| ASCII Art            |      |
| Using ASCII Art      | 15-8 |
|                      |      |

| Voice Recorder          | 15-9    |
|-------------------------|---------|
| Recording/Playing Voice | 15-9    |
| Scan Barcode            | . 15-10 |
| Create QR Code          | . 15-11 |
| Scan Card               | . 15-12 |
| Scanning Business Cards | 15-12   |
| Text Scanner            | . 15-13 |
| Scanning Text           | 15-13   |
| Additional Functions    | . 15-14 |
| Troubleshooting         | . 15-20 |

Doc./Rec. Tools

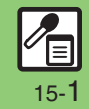

# Dictionary

# **Using Dictionaries**

Available Dictionaries:

| Preloaded<br>Dictionaries           | Meikyo Japanese Dictionary,<br>Genius English-Japanese<br>Dictionary, Genius<br>Japanese-English Dictionary                                                                                                    |
|-------------------------------------|----------------------------------------------------------------------------------------------------|
| Online<br>Dictionaries <sup>*</sup> | Wikipedia, Meikyo J-Dic MX.net,<br>Genius EJ-Dic MX.net, Genius<br>JE-Dic MX.net, Imidas<br>Encyclopedia, Encyclopedia<br>Nipponica, Digital Daijisen,<br>PROGRESSIVE<br>English-Japanese Dictionary,<br>PROGRESSIVE<br>Japanese-English Dictionary,<br>Hot Pepper Pockets, and more |

\*Online dictionary use requires Internet connection incurring transmission fees. Information fees may also apply. Read terms of service and then follow onscreen instructions.

### Searching As-You-Type

- MENU or  $\bigcirc \Rightarrow$  Tools  $\Rightarrow$ Highlight Doc./Rec. tab ₽ Dictionary
- Switch or  $\overline{\mathbf{Y}}$   $\Rightarrow$  Select dictionary

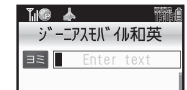

**Dictionary Window** 

- Alternatively, to activate Dictionary, Long Touch **III** in Standby.
- Last used dictionary appears first.

#### Enter reading (spelling for Æ English-Japanese dictionary)

• Search results appear as you type.

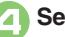

Select word

carry; pack ∃⊘ portable: pocket.

Definition/Translation Window

```
Looking Up in Online Dictionaries
   [Definition/Translation Window]
   Options or ☑∕ ♦ WebDict.Search
   ♦ Search ♦ Yes ♦ Select word
```

#### Searching by Keyword

In Dictionary window, Options or

Search Method 
Keyword Search

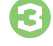

Select entry field 
Enter text **>** Done or (•)

| Til® 🛦   | Til (  |
|----------|--------|
| シ゛ーニアスモル | " 们和英  |
| 電話       | Search |
|          |        |

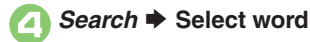

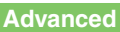

Doc./Rec.

. Tools

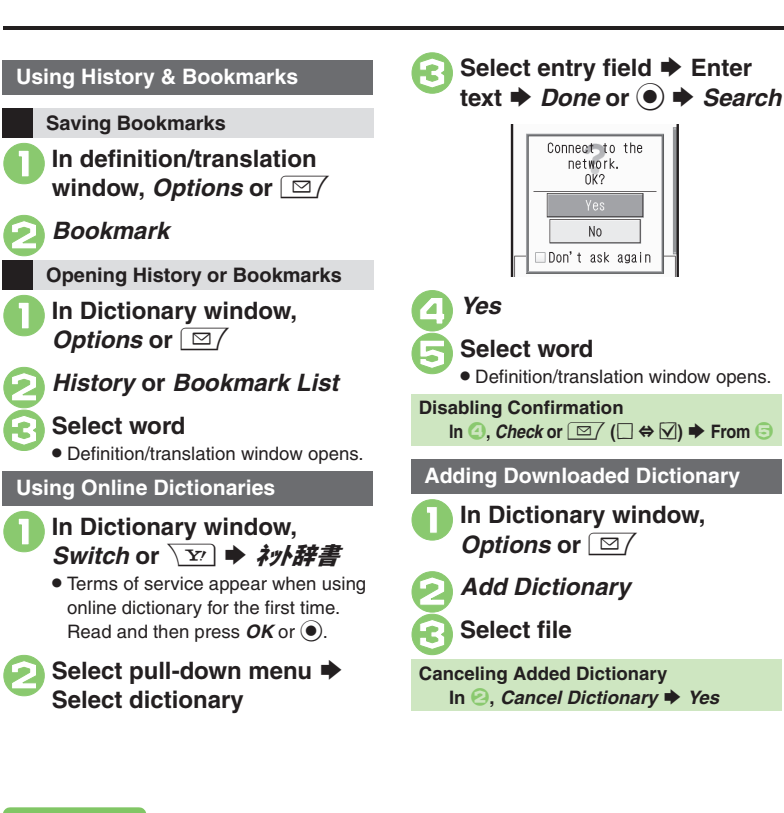

### Using Dictionaries during Text Entry

To use dictionaries before entering text, Long Touch II.

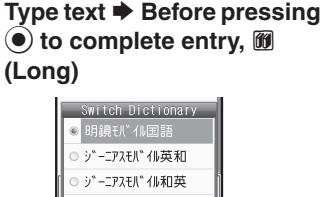

ネット辞書

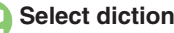

### Select dictionary

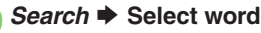

Definition/translation window opens.

Inserting Index Word into Text After (3). Options or (27) Paste Index Word

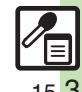

### Advanced

# **Searching Text**

Web Search

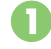

*MENU* or ● **→** *Tools* **→** Highlight *Doc./Rec.* tab

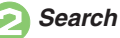

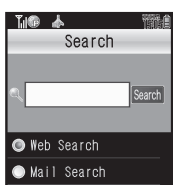

Search Window
Web Search is selected by default.

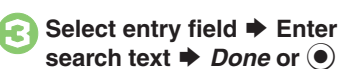

Search

· Search results appear.

Searching within PC Sites [Search Window] Options or ☑/ ♥ Change Browser ♥ PC Site Browser

### Mail Search

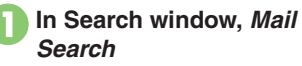

Select entry field 
Enter search text 
Done or

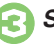

Searching within Received or Sent Messages [Search Window] Options or ☑ ♥ Change Mail Folder ♥ Received

Messages or Sent Messages

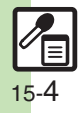

Doc./Rec. Tools

15

# **Opening PC Documents**

Supported File Formats:

PDF (.pdf)

Microsoft<sup>®</sup> Excel<sup>®</sup> (.xls)

Microsoft<sup>®</sup> Word (.doc)

Microsoft<sup>®</sup> PowerPoint<sup>®</sup> (.ppt)

- Some files may not appear correctly.
- Download files via the Internet.
- When transferring files from PCs, save to corresponding Memory Card folder (P.12-5).

MENU or ● ◆ Tools ◆ Highlight Doc./Rec. tab ◆ Document Viewer

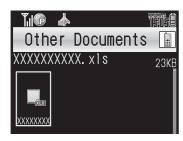

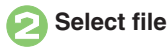

| , ,                               |                        |
|-----------------------------------|------------------------|
| View Whole Page                   | Whole or 🖲             |
| Scroll                            | ٢                      |
| View Upper Left                   | ۱ <u>*</u>             |
| Toggle<br>Full Screen View On/Off |                        |
| View Upper Right                  | ∃ <sup>#</sup>         |
| Zoom Out                          | 🕂 or Чё́ /D            |
| Continuous Zoom Out               | 니혜 (Long)/<br>D (Long) |
| View Center                       | 5 .#L                  |
| Zoom In                           | ⊕ or ⊑≝./<             |
| Continuous Zoom In                | Б 🐰 (Long)             |
| View Lower Left                   | 7 * POPO               |
| Jump to Page                      | I or B                 |
| View Lower Right                  | 9 worz                 |
| Open Help                         | <br>Å                  |
| Next Page                         | 🖽 or 💷                 |
| Previous Page                     | 🖽 or 🗶 👬               |
| Fit Width                         | ŝ                      |
| Rotate 90°                        | V/H or Y               |

Key Assignments

Alternatively, to scroll, touch Display and drag finger.

Zooming In/Out with Loupe (Magnifier) In open file, tap Display or (Long) ➡ Specify portion ➡ Options or 🖾 ➡ Zoom Out or Zoom In

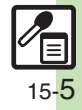

# Notepad

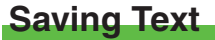

**New Notepad Entry** 

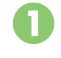

MENU or ● ★ Tools ★ Highlight Doc./Rec. tab ★ Notepad

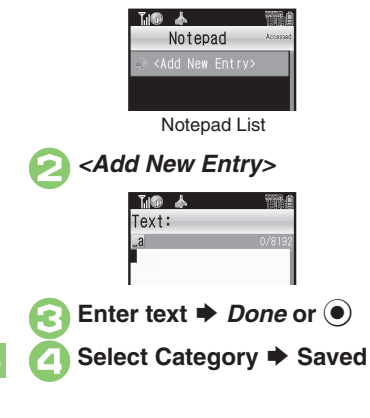

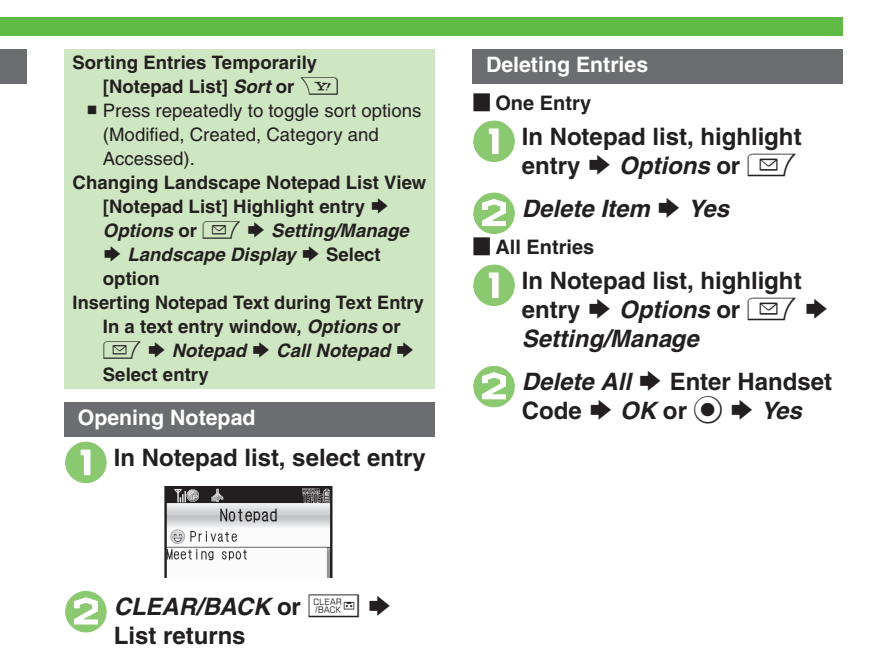

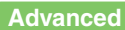

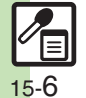

Editing Notepad Searching text within all entries Inserting Notepad text into message text Sending entries via S! Mail Creating text files

Doc./Rec. Tools 15

# **Scratch Pad**

Open Scratch Pad to jot down text, and more.

Follow these steps to save text as a Notepad entry:

■ *MENU* or ● **→** *Tools* **→** Highlight *Doc./Rec.* tab

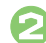

Scratch Pad

• Text entry window opens.

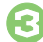

Enter text **→** *Done* or **●** 

| ቬመ 🛦               | 1<br>1<br>1 |
|--------------------|-------------|
| Scratch Pad        |             |
| 🚹 Save to Notepad  |             |
| 2 Set as StbyShort | tcut        |
| 🔳 Create Message   |             |
| 📕 Save to Calenda  |             |
| 5 Save to Tasks    |             |
| 6 Save to Phone Bo | ook         |
| 7 Save as Text Fil |             |
| 🛚 Web Search       |             |

Scratch Pad Menu

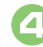

### Save to Notepad

• Open saved entries from Notepad.

| Other Scratch Pad Usage                   |                                                                                                    |  |
|-------------------------------------------|----------------------------------------------------------------------------------------------------|--|
| Usage                                     | Operation                                                                                                    |  |
| Paste to Standby                          | Set as StbyShortcut                                                                                            |  |
| Enter Mail<br>Message Text                | <i>Create Message</i> <b>♦</b><br>Select mail type                                                             |  |
| Enter Schedule<br>Subject/Details         | Save to Calendar                                                                                               |  |
| Enter Task<br>Subject/Details             | Save to Tasks                                                                                                  |  |
| Add Last Name<br>or Note to<br>Phone Book | Save to Phone Book<br>Reading is not<br>entered.                                                               |  |
| Save Text File                            | Save as Text File →<br>Enter name → Done<br>or (•) → Save here<br>■ Saved to Data Folder<br>(Other Documents). |  |
| Search Internet                           | Web Search                                                                                                    |  |

For more, see corresponding function description or follow onscreen instructions.

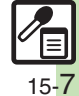

# **ASCII Art**

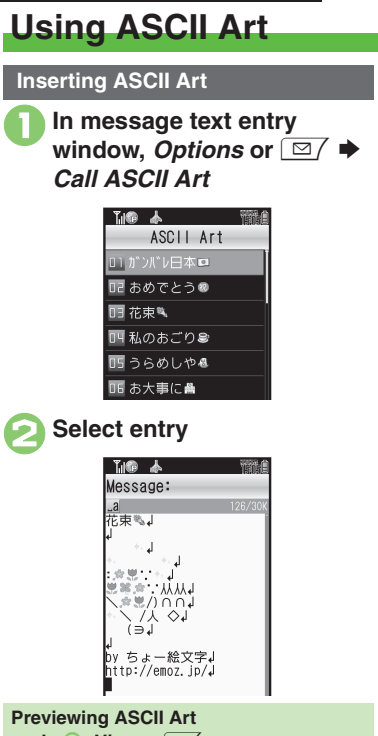

Doc./Rec. Tools

15

In @. View or [

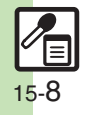

Press OK or () to insert ASCII Art.

# **Editing Entries**

or 🔘

**Opening Entries** 

☑7 ♦ View **Adding New Entries** 

➡ Done or ●

*MENU* or  $\bigcirc \Rightarrow$  *Tools*  $\Rightarrow$ Highlight Doc./Rec. tab ♥ ASCII Art

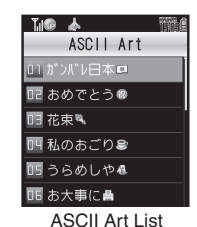

Select entry 
Edit 
Done

In ②, highlight entry **>** Options or

In ⊘, <*Empty*> ➡ Create ASCII Art

### **Deleting Entries**

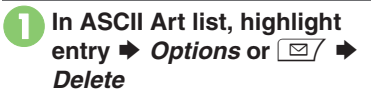

Yes

# **Voice Recorder**

# **Recording/Playing Voice**

### Recording

Advanced

- If battery runs low while recording, Voice Recorder shuts off.
- Record conversations during calls via *Record Caller Voice* (P.5-15).

MENU or ● ★ Tools ★ Highlight Doc./Rec. tab ★ Voice Recorder

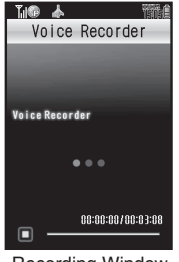

Recording Window

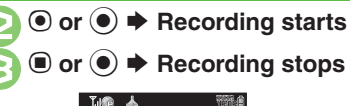

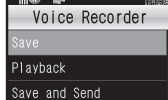

 For *Extended Voice*, recording is saved automatically.

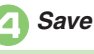

```
Play Before Saving
In Q, Playback ➡ Playback starts ➡
CLEAR/BACK or  ➡ Playback
stops
Starting Over
In Q, CLEAR/BACK or  ➡ From Q
```

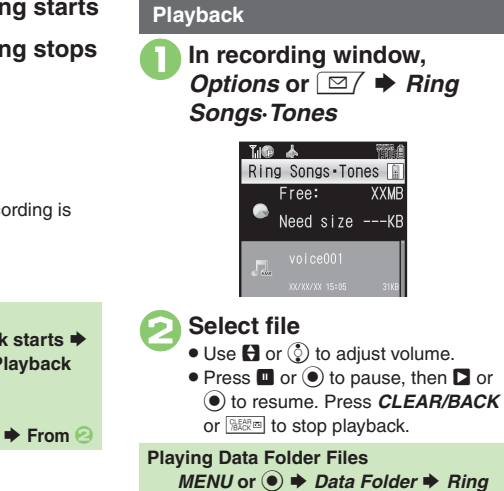

Songs Tones Select file

➡ Ring

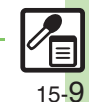

# Scan Barcode

# Scanning Barcodes

Scan UPC/JAN (1D barcodes) or QR Codes (2D barcodes).

- Membership file or password may be required when scanning barcodes.
- Some barcodes may not be scanned.

MENU or  $\bigcirc \Rightarrow$  Tools  $\Rightarrow$ Highlight *Doc./Rec.* tab **➡** Barcode/Scan

| <u></u>         | 1914 |
|-----------------|------|
| Barcode/Sca     | IN   |
| Scan Barcode    |      |
| Open Barcode    |      |
| Create QR Code  |      |
| Scan Card       |      |
| Scan Text       |      |
| Scanned Results |      |
|                 |      |

Barcode/Scan Menu

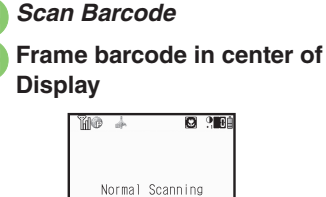

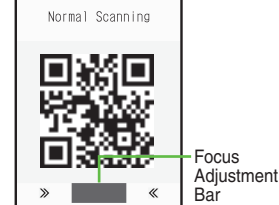

```
Scan Window
```

- Use Focus Adjustment Bar as a quide (better focus in darker blue).
- Scan or  $(\bullet) \Rightarrow$  Scan starts
  - If recognition takes time, slowly adjust the distance between handset and barcode.
  - Press *Cancel* or Y to stop scan.

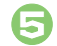

Tone sounds 🗭 Scan results appear

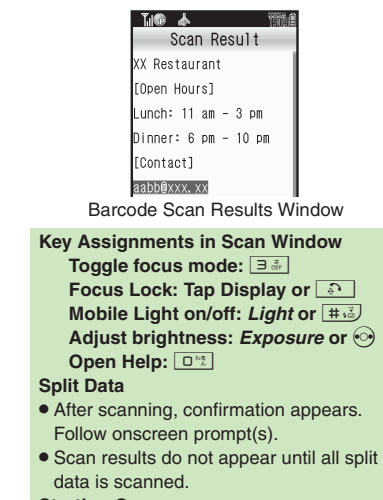

#### Starting Over

After . CLEAR/BACK or Water + Yes From 📀

#### Advanced

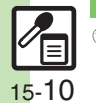

🥙 Scanning during text entry Scanning continuously Reading saved barcode images Saving scan results Saving to Notepad Saving linked info to Phone Book Opening saved scan results Using linked info Using images as Wallpaper Saving images & melodies (And more on P.15-15 - 15-17)

# **Create QR Code**

# **Creating QR Codes**

Create QR Codes from these items on handset:

| Phone Book | My Details       |
|------------|------------------|
| Text Input | Ring Songs-Tones |
| Pictures   | Notepad          |

Large items are divided into multiple QR Codes.

### Procedure

Follow these steps to create QR codes from Data Folder files:

MENU or ● → Tools → Highlight Doc./Rec. tab → Barcode/Scan

| THO 🕹 📆         |
|-----------------|
| Barcode/Scan    |
| Scan Barcode    |
| Open Barcode    |
| Create QR Code  |
| Scan Card       |
| Scan Text       |
| Scanned Results |

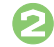

Create QR Code

| R | Data | Folder |
|---|------|--------|
|   |      |        |

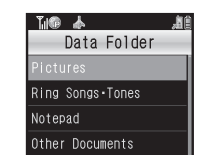

- Select folder 
  Select file or 
  entry
  - QR Code is created.

# Save or 🖲

 QR Code is saved to Data Folder (Pictures).

| From Phone Book Entries                                 |
|---------------------------------------------------------|
| In ⓒ, Phone Book ➡ Select entry ➡ 🕞                     |
| From My Details                                         |
| In ⓒ, <i>My Details</i> ➡ Select item ➡ ⓒ               |
| From Entered Text                                       |
| In ⓒ, <i>Text Input</i> ➡ Enter text ➡                  |
| Done or 💽 🜩 💿                                           |
| Switching Storage Media                                 |
| In 🔄, Options or 🖾 🕈 Save to 🕈                          |
| Phone or Memory Card 🕈 Save or 💽                        |
| Attaching to S! Mail                                    |
| In 🔄, Options or 🖾 🕈 Send As 🕈                          |
| Complete message 🗭 Send or 🗵                            |
| Incoming Calls                                          |
| <ul> <li>QR Code creation is not affected by</li> </ul> |
| incoming calls. End the call to return.                 |

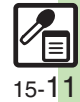

# Scan Card

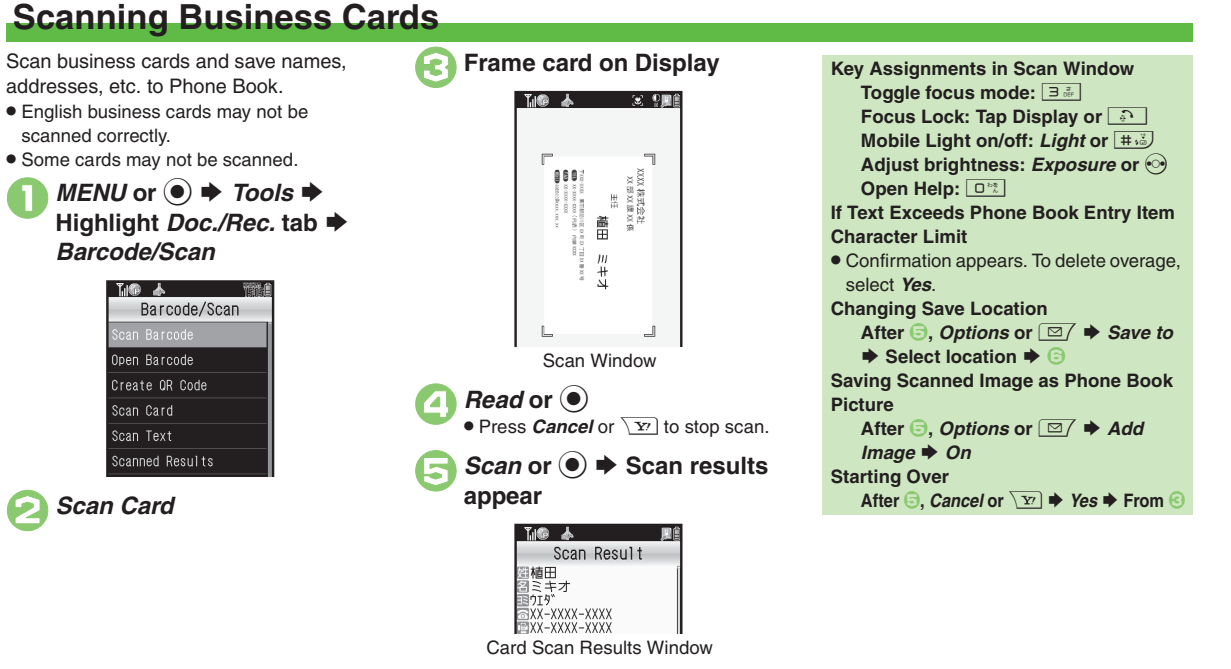

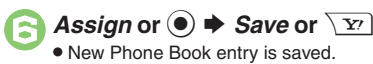

Advanced

Saving to Notepad Pasting to message text Copying text (P.15-17)

Doc./Rec. Tools 15

15-12

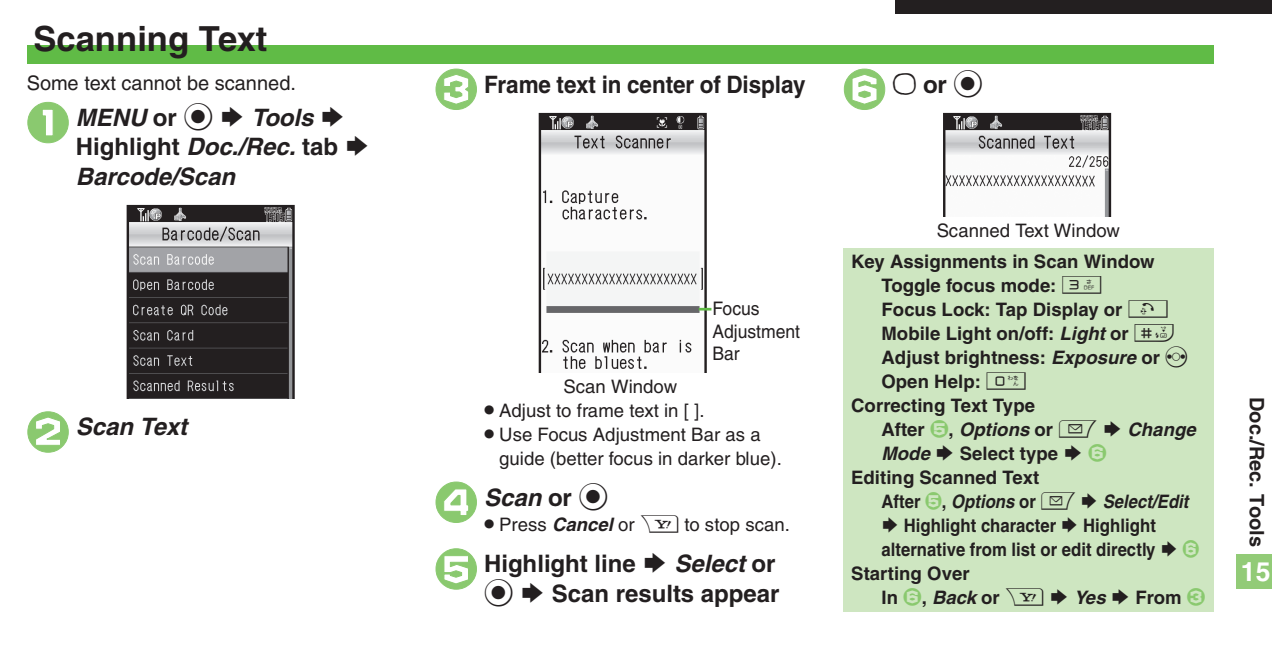

### Advanced

Scanning during text entry Scanning more text Saving scan results Saving linked info to Phone Book Saving to Notepad Opening saved scan results Using linked info Pasting to message text Copying text (P.15-18 - 15-19)

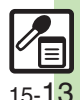

# **Additional Functions**

| Dictionary                              |                                                                                                    |
|-----------------------------------------|----------------------------------------------------------------------------------------------------|
| Viewing dictionary<br>information       | MENU or ● ★ Tools ★ Highlight Doc./Rec. tab<br>★ Dictionary ★ Options or ☑ ★ Information                                                                                                    |
| Changing Font Size                      | MENU or ● → Tools → Highlight Doc./Rec.         tab → Dictionary → Options or □/ → Font         Size → Select size                                                                                                    |
| Copying Index Word                      | MENU or ●       Tools       Highlight Doc./Rec. tab         ▶ Dictionary       Switch or        >       Select         dictionary       Enter reading (or spelling)       Select         word       Options or        >       Copy Index Word |
| Looking up copied words in dictionaries | After copying text,                                                                                                    |
|                                         | Start Here       MENU or ● ⇒ Tools ⇒ Highlight Doc./         Rec. tab ⇒ Dictionary ⇒ Options or ⊡/ ⇒         History or Bookmark List ⇒ See below                                                                                             |
| Deleting History & bookmarks            | One Word<br>Highlight word ⇒ Options or ⊠/ ⇒ Delete ⇒ Yes                                                                                                    |
|                                         | All Words         Options or $\boxdot$ Options or $\boxdot$ $\bigcirc$ Delete All          Enter Handset         Code          OK or $\Rightarrow$ Yes                                                                                        |
| Updating<br>dictionary list             | MENU or ● ◆ Tools ◆ Highlight Doc./Rec. tab<br>◆ Dictionary ◆ Switch or ⑦ ◆ 抄辞書 ◆<br>Options or ☑ ◆ Update Dictionaries ◆ Yes                                                                                                    |

### Notepad

| Editing Notepad                                | Start Here       MENU or ● → Tools → Highlight Doc./         Rec. tab → Notepad → Highlight entry →         Options or □ / → See below                                                                                                    |
|------------------------------------------------|----------------------------------------------------------------------------------------------------|
|                                                | Editing Text<br>Edit Text ⇒ Edit ⇒ Done or ●                                                                                                    |
|                                                | Changing Category<br>Change Category   Select Category                                                                                                    |
| Searching text within all entries              | MENU or ● → Tools → Highlight Doc./Rec.         tab → Notepad → Highlight entry → Options or         □/ → Search → Enter text → Done or ●                                                                                                    |
| Inserting Notepad<br>text into message<br>text | MENU or ●       Tools       Highlight Doc./Rec.         tab       Notepad       Highlight entry       Options or         □       →       Send       As Message Text       S! Mail or         SMS       Complete message       Send or       Yr         • SI Mail Composition window opens automatically depending on character count. |
| Sending entries via<br>S! Mail                 | MENU or ●       Tools ◆       Highlight Doc./Rec.         tab ◆       Notepad ◆       Highlight entry ◆       Options or         □/ ◆       Send ◆       Via Message ◆       Complete         message ◆       Send or √       √                                                                                                    |
| Creating text files                            | MENU or ●       ★ Tools ★ Highlight Doc./Rec.         tab ★ Notepad ★ Highlight entry ★ Options or         □/ ★ Setting/Manage ★ Create Text File ★         Enter name ★ Done or ● ★ Save here                                                                                                    |
| Importing text files                           | MENU or ● → Tools → Highlight Doc./Rec.         tab → Notepad → Highlight entry → Options or         ☑ / → Setting/Manage → Import Text File →         Select file                                                                                                    |

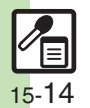

Doc./Rec. Tools 15

| Checking memory status | MENU or ● → Tools → Highlight Doc./Rec.         tab → Notepad → Highlight entry → Options or         ⊡/ → Setting/Manage → Memory Status |
|------------------------|----------------------------------------------------------------------------------------------------|
| Opening properties     | MENU or ● → Tools → Highlight Doc./Rec.         tab → Notepad → Highlight entry → Options or         ☑/ → Details                        |

### Voice Recorder

| Saving longer recordings           | MENU or ● → Tools → Highlight Doc/Rec.         tab → Voice Recorder → Options or ☑/ →         Record Time → Extended Voice                                                                                                    |  |
|------------------------------------|----------------------------------------------------------------------------------------------------|--|
| Sending Voice files<br>via S! Mail | MENU or  Tools Highlight Doc./Rec. tab Voice Recorder  Or  Recording starts  Or  Recording ends  Save and Send  Complete message  Send or  Point Available in For Message mode.                                                                           |  |
| Switching storage media            | <ul> <li>MENU or ● ★ Tools ★ Highlight Doc./Rec.</li> <li>tab ★ Voice Recorder ★ Options or ☑ ★ Save Recording to ★ Select option</li> <li>Available in For Message mode.</li> <li>Set to Ask Each Time to select media after every recording.</li> </ul> |  |

| Scan Ba                  | Scan Barcode               |                                                                                                    |
|--------------------------|----------------------------|----------------------------------------------------------------------------------------------------|
|                          |                            | Start Here In a text entry window, <i>Options</i> or<br>→ <i>Scan</i> → <i>Scan Code</i> → Frame barcode in<br>center of Display → <i>Scan</i> or  → See below                                                                          |
| Scanning text entry      | Scanning during text entry | Pasting All Scan Results<br>OK or                                                                                                    |
|                          |                            | Pasting a Part of Scan Results<br><i>Cut</i> or ☑ → Highlight first character → Start<br>or ● → Highlight text range → End or ●                                                                                                    |
| Scanning continuous      | sly                        | MENU or ● → Tools → Highlight Doc./Rec.         tab → Barcode/Scan → Scan Barcode →         Options or □ / → Continuous Scan → On                                                                                                    |
| Reading sa<br>barcode in | aved<br>nages              | MENU or ● → Tools → Highlight Doc./Rec. tab<br>→ Barcode/Scan → Open Barcode → Select file                                                                                                    |
| Saving sca               | in results                 | MENU or ●       Tools ◆       Highlight Doc./Rec.         tab ◆       Barcode/Scan ◆       Scan Barcode ◆         Frame barcode in center of Display ◆       Scan or         ●       Options or ⊡       ◆                               |
| Saving to I              | Notepad                    | MENU or ●       Tools ◆       Highlight Doc./Rec.         tab ◆       Barcode/Scan ◆       Scan Barcode ◆         Frame barcode in center of Display ◆       Scan or         ●       Options or ⊡       ◆         Notepad       Notepad |

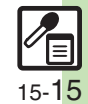

| Add | ditional Functions                  |                                                                                                    |                                     |                                                                                                    |
|-----|-------------------------------------|----------------------------------------------------------------------------------------------------|-------------------------------------|----------------------------------------------------------------------------------------------------|
|     | Saving linked info<br>to Phone Book | MENU or ● → Tools → Highlight Doc./Rec.         tab → Barcode/Scan → Scan Barcode →         Frame barcode in center of Display → Scan or         ● → Highlight number or mail address →         Options or □ → Save to Ph.Book → As New         Entry → Complete other fields → Save or ♡         • To add to an existing entry, select As New Detail.         • When MEMORY: appears in scan results, press ● | Using images as<br>Wallpaper        | MENU or  Tools Highlight Doc./Rec.<br>tab Barcode/Scan Scan Barcode Frame barcode in center of Display Scan or<br>Highlight image Options or<br>Set as Wallpaper Vertical or Horizontal Assign or<br>If Wallpaper Display options appear, follow onscreen prompts.                       |
|     | Opening saved                       | to enter the items underlined with a dotted line<br>automatically in Phone Book entry window.<br>MENU or                                                                                                    | Saving images & melodies            | MENU or ●       Tools ◆       Highlight Doc./Rec.         tab ◆       Barcode/Scan ◆       Scan Barcode ◆         Frame barcode in center of Display ◆       Scan or         ●       ★       Highlight file ◆         Options or ○       ★       To         Data Folder       ★       To |
|     | scan results                        | <ul> <li>Highlight a file and press <i>Options</i> or </li> <li>to rename files, open properties or delete files.</li> <li>Some files may not open.</li> </ul>                                                                                                    | Opening or playing files            | MENU or ● → Tools → Highlight Doc./Rec.<br>tab → Barcode/Scan → Scan Barcode →<br>Frame barcode in center of Display → Scan or                                                                                                    |
| i   |                                     | Start Here       MENU or ● → Tools → Highlight Doc./         Rec. tab → Barcode/Scan → Scan Barcode →         Frame barcode in center of Display → Scan or         ● → See below                                                                                                    | Using images for<br>System Graphics | Select file      MENU or      Tools      Highlight Doc./Rec.     tab      Barcode/Scan      Scan Barcode      Frame barcode in center of Display      Scan or      Highlight image      Options or      As     System      Select item      Specify display area                         |
| l   |                                     | Dialing Numbers<br>Select phone number  Call or  Call                                                                                                    |                                     |                                                                                                    |
| 5   | Using linked info                   | Sending Messages<br>Select mail address  Complete message  Send or                                                                                                    |                                     | <ul> <li>Assign or </li> <li>Some images may be usable without specifying display area.</li> </ul>                                                                                                    |
|     |                                     | <ul> <li>When MAIL TO: appears in scan results, press ()<br/>to enter the items underlined with a dotted line<br/>automatically in Composition window.</li> </ul>                                                                                                    |                                     |                                                                                                    |
|     |                                     | Accessing Internet Sites<br>Select URL                                                                                                    |                                     |                                                                                                    |

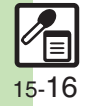

#### Additional Functions

|                            | Start Here) MENU or ● → Tools → Highlight Doc./                                                                                                    | Scan Card         |                                                                                                    |
|----------------------------|----------------------------------------------------------------------------------------------------|-------------------|----------------------------------------------------------------------------------------------------|
|                            | Frame barcode in center of Display $\Rightarrow$ Scan or $\textcircled{O}$<br>$\Rightarrow$ Options or $\textcircled{O}$ $\Rightarrow$ Send Message $\Rightarrow$ See below<br>All Text<br>OK or $\textcircled{O}$ $\Rightarrow$ S! Mail or SMS $\Rightarrow$ Complete | Saving to Notepad | MENU or ● → Tools → Highlight Doc./Rec.<br>tab → Barcode/Scan → Scan Card → Frame<br>card in center of Display → Read or ● → Scan<br>or ● → Options or ⊡ → Notepad                                                                               |
| Pasting to<br>message text | message ⇒ Send or ∑         • S! Mail Composition window opens automatically depending on character count.         Selected Text         Cut or ⊠ → Highlight first character ⇒ Start or                                                                               | Pasting to        | Start Here       MENU or ● → Tools → Highlight Doc./         Rec. tab → Barcode/Scan → Scan Card →         Frame card in center of Display → Read or ●         → Scan or ● → Options or ⊡ → Send         Message → See below                     |
|                            | <ul> <li>● Highlight text range → End or ● → S! Mail<br/>or SMS → Complete message → Send or<br/>S! Mail Composition window opens automatically<br/>depending on character count.</li> </ul>                                                                           |                   | All Text         OK or ● > S! Mail or SMS → Complete         message → Send or ☑         • S! Mail Composition window opens automatically                                                                                                    |
| Quantiza dant              | Start Here       MENU or ● ★ Tools ★ Highlight Doc./         Rec. tab ★ Barcode/Scan ★ Scan Barcode ★         Frame barcode in center of Display ★ Scan or         ● ★ See below         Text         Options or 🖾 ★ Copy ★ Highlight first                            |                   | depending on character count.<br>Selected Text<br>Cut or ⊡/ ⇒ Highlight first character ⇒ Start<br>or ● ⇒ Highlight text range ⇒ End or ● ⇒<br>S! Mail or SMS ⇒ Complete message ⇒ Send<br>or \vert y                                            |
| Copying text               | character → Start or ● → Highlight text range<br>→ End or ●                                                                                                    |                   | <ul> <li>S! Mail Composition window opens automatically<br/>depending on character count.</li> </ul>                                                                                                    |
|                            | Number, Address or URL         Highlight number, mail address or URL ⇒         Options or ⊡ ⇒ Copy Telephone, Copy         Address or Copy URL                                                                                                    | Copying text      | MENU or ● ⇒ Tools ⇒ Highlight Doc./Rec.         tab ⇒ Barcode/Scan ⇒ Scan Card ⇒ Frame         card in center of Display ⇒ Read or ● ⇒ Scan         or ● ⇒ Options or □ → Copy ⇒ Highlight         first character ⇒ Start or ● ⇒ Highlight text |

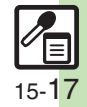

### Additional Functions

### Scan Text

|                     | In a text entry window, <i>Options</i> or 🖾 / 🔶 Scan                                                    |
|---------------------|----------------------------------------------------------------------------------------------------|
| Scanning during     | Text Scanner 	Frame text in center of                                                                   |
| text entry          | Display → <i>Scan</i> or ● → Highlight line →                                                           |
|                     | Select or 🖲 🔶 🔿 or 💿                                                                                    |
|                     | MENU or ) > Tools > Highlight Doc./Rec.                                                                 |
|                     | tab 🗼 Barcode/Scan 🔶 Scan Text 🔶 Frame                                                                  |
|                     | text in center of Display 🔶 Scan or 🖲 🔶                                                                 |
| Scanning more text  | Highlight line $ ightarrow$ <i>Select</i> or $ ightarrow$ $ ightarrow$ or $ ightarrow$ $ ightarrow$     |
|                     | Options or 🖾 🔶 Continue Part or Scan More                                                               |
|                     | <ul> <li>Select Continue Part to enter additional text or</li> </ul>                                    |
|                     | Scan More to enter text after a line break.                                                             |
|                     | MENU or 🖲 🔶 Tools 🔶 Highlight Doc./Rec.                                                                 |
|                     | tab <i>➡ Barcode/Scan ➡ Scan Text ➡</i> Frame                                                           |
| Saving scan results | text in center of Display 🔶 Scan or 💽 🔶                                                                 |
|                     | Highlight line $\Rightarrow$ <i>Select</i> or $\bigcirc \Rightarrow \bigcirc$ or $\bigcirc \Rightarrow$ |
|                     | Options or 🖂 🔶 Save                                                                                     |
|                     | MENU or ● → Tools → Highlight Doc./Rec.                                                                 |
|                     | tab 🗼 Barcode/Scan 🔶 Scan Text 🔶 Frame                                                                  |
|                     | text in center of Display 🔶 <i>Scan</i> or 💽 🔶                                                          |
| Saving linked info  | Highlight line $\Rightarrow$ Select or $\bigcirc \Rightarrow \bigcirc$ or $\bigcirc \Rightarrow$        |
| to Phone Book       | Highlight number or mail address   Options                                                              |
|                     | or 🖂 🔶 Save to Ph.Book 🔶 As New Entry 🔶                                                                 |
|                     | Complete other fields   Save or  Y                                                                      |
|                     | • To add to an existing entry, select As New Detail.                                                    |
|                     | MENU or (•) + Tools + Highlight Doc./Rec.                                                               |
|                     | tab → Barcode/Scan → Scan Text → Frame                                                                  |
| Saving to Notepad   | text in center of Display 🔶 <i>Scan</i> or ) 🔿 🔶                                                        |
|                     | Highlight line $\Rightarrow$ Select or $\bigcirc \Rightarrow \bigcirc$ or $\bigcirc \Rightarrow$        |
|                     | Options or 🖾 🔶 Notepad                                                                                  |
|                     |                                                                                                    |

| Opening saved scan results | MENU or  Tools Highlight Doc/Rec. tab<br>Barcode/Scan Scanned Results Select file<br>Highlight a file and press Options or  Totor to rename files, open properties or delete files.<br>Some files may not open.            |
|----------------------------|----------------------------------------------------------------------------------------------------|
| Using linked info          | Start Here       MENU or ● → Tools → Highlight Doc./         Rec. tab → Barcode/Scan → Scan Text →         Frame text in center of Display → Scan or ●         → Highlight line → Select or ● → ○ or ● →         See below |
|                            | Dialing Numbers<br>Select phone number <i>Call</i> or <i>Call</i> or <i>Call</i>                                                                                                    |
|                            | Sending Messages<br>Select mail address ➡ Complete message ➡<br>Send or \ফ                                                                                                    |
|                            | Accessing Internet Sites<br>Select URL                                                                                                    |

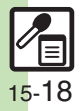

|                         | Start Here       MENU or ● → Tools → Highlight Doc./         Rec. tab → Barcode/Scan → Scan Text →         Frame text in center of Display → Scan or ● →         Highlight line → Select or ● → ○ or ● →         Options or □ → Send Message → See below                                                                     |
|-------------------------|----------------------------------------------------------------------------------------------------|
| Pasting to message text | All Text         OK or ● ⇒ S! Mail or SMS ⇒ Complete         message ⇒ Send or ∑         • S! Mail Composition window opens automatically         depending on character count.                                                                                                    |
|                         | Selected Text         Cut or             • Highlight first character → Start or             • Highlight text range → End or             • Highlight text range → End or             • S' Mail or SMS → Complete message → Send or             • S' Mail Composition window opens automatically depending on character count. |
|                         | Start Here       MENU or ● > Tools > Highlight Doc./         Rec. tab > Barcode/Scan > Scan Text >         Frame text in center of Display >> Scan or ●         > Highlight line >> Select or ● > ○ or ● >         See below                                                                                                 |
| Copying text            | Text         Options or □/ ⇒ Copy ⇒ Highlight first         character ⇒ Start or ● ⇒ Highlight text range         ⇒ End or ●                                                                                                    |
|                         | Number, Address or URL         Highlight number, mail address or URL ⇒         Options or III         Participation or IIII         Address or Copy URL                                                                                                    |

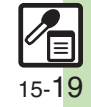

# Troubleshooting

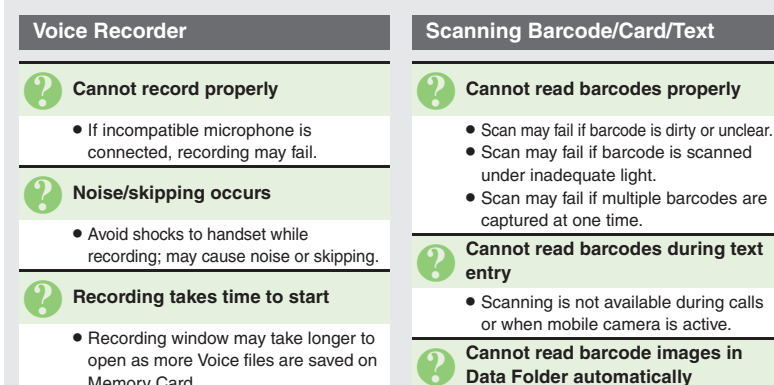

· When scan fails, follow onscreen instructions and select next barcode image manually.

#### Cannot scan business cards properly

- · Scan fails if business card is printed in light-colored text on a dark background, handwritten or printed in casual/decorative fonts, decorated with a background pattern, or designed with both vertical and horizontal text
- · Scan may fail if business card is printed in light-colored text on a light background, printed in italics or extremely small fonts, decorated with a logo or logo-like text, printed on a glossy paper or other material, or dirty/folded.

#### Cannot scan text properly

- Scanning over 35 characters at one time may yield poor results.
- · Adjust to frame text in []. Letters at the ends may be distorted.

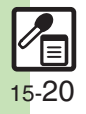

Memory Card.